## **Enrollment Manual**

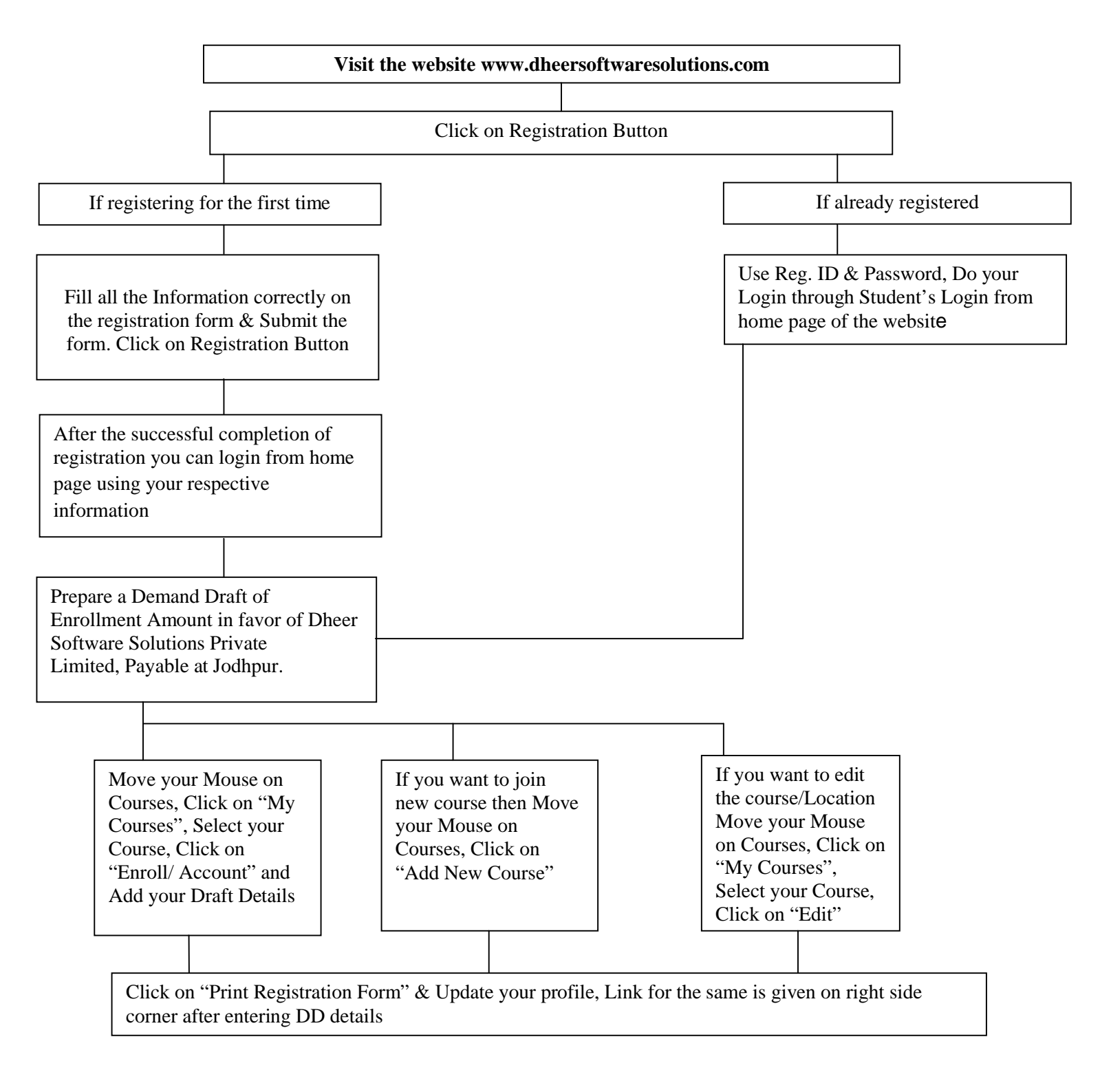

## **Enrollment Manual**

٦

| Write your Name, Student ID, Enrollment ID, Program, Technology, Training Location, E-Mail ID and Contact No. at the backside of the DD.                                                                      |  |
|----------------------------------------------------------------------------------------------------|--|
|                                                                                                    |  |
| Send the Document (Registration form +DD) to the Address.<br>To, Mr. Dheeraj Panwar<br>Dheer Software Solutions Private Limited<br>Building No:-76, Street No. 3, Chanakya Nagar Lalsagar road, Jodhpur(Raj.) |  |
|                                                                                                    |  |
| You can download Confirmation Letter via student login account, Move your Mouse on Courses,<br>Click on "My Courses", Select your Course, Click on "Training Letter" to download it.                          |  |
|                                                                                                    |  |
| Move your Mouse on Courses, Click on "My Courses", select your Course, Click on "Hall Ticket"<br>(Hall Ticket is to be kept for whole training Duration)                                                      |  |